# Editing

### **Deleting Selected Files**

Deletes the selected files.

#### Memo :

To select/move cursor towards up/left or down/right, press the button UP/< or DOWN/>.

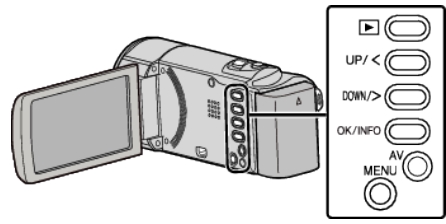

## Caution :

- Deleted files cannot be restored.
- 1 Select the playback mode.

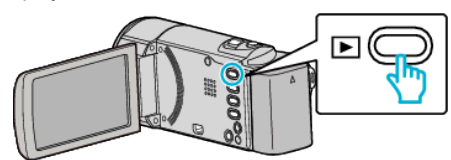

2 Press MENU.

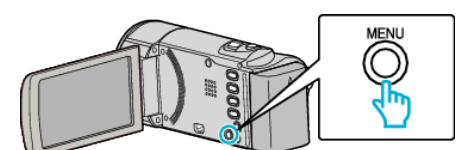

**3** Select "DELETE" and press OK.

| DELETE     |
|------------|
| 188 888 81 |
| 188 888 81 |
|            |

**4** Select "FILE SELECT" and press OK.

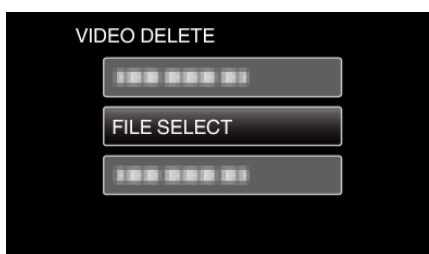

5 Select the files to delete and press OK.

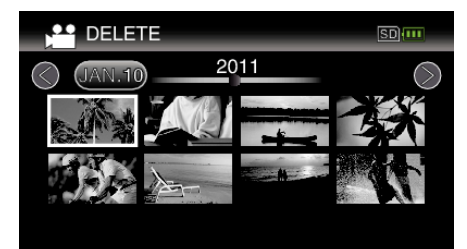

- Press UP/< or DOWN/> to select files.
- A delete mark appears on the selected file.
- To remove the delete mark, press OK again.
- To move to the next page on the index screen, slide along the (zoom) lever.
- 6 After selecting all the files to delete, press MENU.

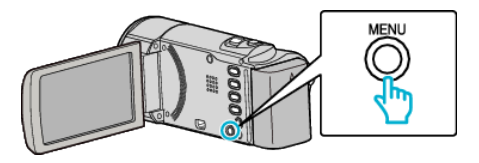

7 Select "EXECUTE" and press OK.

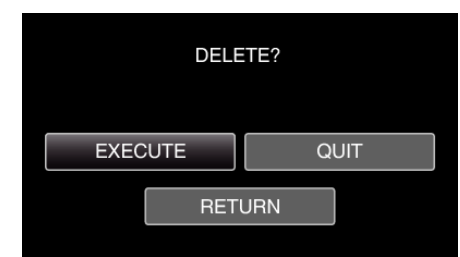

- After deleting, press OK.
- To cancel the deletion, select "QUIT" and press OK.
- To return to the previous screen, select "RETURN" and press OK.

#### Memo : -

- Files that are protected cannot be deleted.
- Release protection before deleting the file.